#### 第73回大会参加申込マニュアル(4月28日版)

5月28日~5月29日に開催される第73回大会では、すべての参加者が事前に参加登録と参加費の支払いをする必要があります。

参加申込は、大会参加申込ページ(https://ksa2022.award-con.com)からおこなってください。大会 参加費は会員・非会員どちらも 2,000 円です。

支払はクレジットカード/銀行振込を選ぶことができます。5月25日(水)まではどちらの方法も選択できます。5月26日(木)以降はクレジットカード支払いのみとなります。

銀行振込の場合は、事務局が入金を確認した後に正式登録がなされるため、手続き完了まで少し時間 がかかります。クレジットカード支払いの場合は、オンライン上の手続きのみで登録が完了します(銀行 振込より簡便です)。

銀行振込の場合は5月25日(水)までに入金してください。参加者のクレジットカードでの支払いは 大会当日まで可能ですが、報告者は大会前日までに支払いを済ませてください。

#### 【大会参加申込の注意点】

(1)<u>最初に「アカウントを作成」します</u>。アカウント作成後でないとメールアドレスとパスワード によるログインはできません。

(2)アカウントを作成すると、すぐに仮登録のメールが届きます。<u>すぐに届かない場合は、迷惑メ</u> ール・フォルダに入っている(届いている)可能性がありますので、ご確認ください。

(3) 仮登録を経て、アカウント作成が完了すると、アカウントを作成したのと同じ画面からログインします。先ほど登録したメールアドレスとパスワードでログインします。

(4)ログインできたら「関西社会学会」をクリックして、支払い方法を選択します。大会参加費は 会員・非会員とも 2000 円です。

(5) 銀行振込は、下記のゆうちょ銀行の口座にお願いします。

【他行からゆうちょ銀行に振り込む場合】ゆうちょ銀行 四〇八(読み:ヨンゼロハチ)支店 支店コード:408 普通預金 口座番号:8012280 口座名義:カンサイシャカイガッカイ

【ゆうちょ銀行から振り込む場合】四〇八(読み:ヨンゼロハチ)店 振込用の記号-番号:14040-80122801 普通預金 口座名義:カンサイシャカイガッカイ

(6)領収書は大会特設サイトから PDF ファイルでダウンロードできます。大会特設ページは当学 会がブランドコンセプト社に委託し構築します。クレジットカード支払いの場合、大会参加費は いったんブランドコンセプト社に集約されますが、集計後、当学会に払い戻されます。クレジット カード支払の場合、クレジットカードの支払先欄にブランドコンセプト社の記載が入りますが、 大会参加費の支払い先は関西社会学会です。

(7)わかりにくい点やご質問がありましたら、大会参加申込ページの「お問い合わせ」ボタンからご質問ください。研究活動委員会までメールをお送りいただいても結構です。

## 研究活動委員会:2022kansya@gmail.com

\*システムの改善等によってこのマニュアルの最新版が公開される場合があります。 その場合は学会ホームページ等で告知します。

## 大会参加申込マニュアル(詳細)

### ①大会参加ページの「アカウントを作成」をクリックする。 AWARD

## 第73回関西社会学会大会

Kansai Sociological Association

| E-mail 『 パスワードを忘れてしまった場合はこちら<br>password 『 パスワードを忘れた場合<br>Login お問合せ |          | LOGIN | はじめてご利用の方はこちら<br>アカウントを作成 |
|----------------------------------------------------------------------|----------|-------|---------------------------|
| password で パスワードを忘れた場合                                               | E-mail   |       | パスワードを忘れてしまった場合はこちら       |
| Login お問合せ                                                           | password |       | パスワードを忘れた場合               |
|                                                                      |          | Login | お問合 <del>せ</del>          |

②各項目に記入しアカウントを登録する。

| ア              | アカウント作成           |                                    |  |  |  |
|----------------|-------------------|------------------------------------|--|--|--|
| 登録             | のE-mailはログインの際に使用 | します。                               |  |  |  |
| *12            | 須項目               |                                    |  |  |  |
|                |                   |                                    |  |  |  |
|                | 敬称                | ○ Mr. ○ Ms. ○ Dr. ○ Prof.          |  |  |  |
|                | 姓 *               |                                    |  |  |  |
|                |                   | ex) 佐藤                             |  |  |  |
|                | ミドルネーム            |                                    |  |  |  |
|                | 3.001 2           |                                    |  |  |  |
|                | 名*                |                                    |  |  |  |
|                | -11               | 1.1.47                             |  |  |  |
|                |                   | ex) Adda                           |  |  |  |
|                | 所属 *              |                                    |  |  |  |
|                |                   | ex) アワード大学                         |  |  |  |
|                |                   |                                    |  |  |  |
|                | 所属先住所 *           |                                    |  |  |  |
| ex) 東京都国立市中2-4 |                   | ex) 東京都国立市中2-4-3                   |  |  |  |
|                | 郵/再来 □ ★          |                                    |  |  |  |
|                | 到代史留行             |                                    |  |  |  |
|                |                   | ex) 186-0004<br>無い場合は"000"を入力して下さい |  |  |  |
|                | 雷託来是 *            |                                    |  |  |  |
|                |                   |                                    |  |  |  |
|                |                   | ハイフン表記<br>ex)042-505-5280          |  |  |  |

### ③会員仮登録が完了する。

∆WARD

# 第73回関西社会学会大会

Kansai Sociological Association

## 会員仮登録完了

ご登録有難うございます。登録メールアドレスに確認メールを送信しました。

受信したメールに記載のURLをクリックし登録を完了させてください。

④「参加仮受付完了のお知らせ」がメールで届く(届かない場合は迷惑メール・フォルダを確認してく ださい)。受信したメールに記載の URL をクリックし、出てきた画面の「ログイン」のボタンを押す。

### AWARD

第73回関西社会学会大会

Kansai Sociological Association

トップページ プログラム アカウント情報

| アカウント作成されました。 |  |
|---------------|--|
|               |  |

ログイン

⑤ログイン画面(前回はアカウント作成をした画面)に、登録したメールアドレスとパスワードを入力 して「Login」ボタンを押す(まれに複数回入力しないとログインできない場合があります:システム調 整中です)

| AWARD                                           |          |       |   |  |
|-------------------------------------------------|----------|-------|---|--|
| 第73回関西社会学会大会<br>Kansai Sociological Association |          |       |   |  |
|                                                 |          | LOCIN |   |  |
|                                                 |          | LOGIN |   |  |
|                                                 | E-mail   |       | 5 |  |
|                                                 | password |       | 5 |  |
|                                                 |          | Login |   |  |
|                                                 |          |       |   |  |
|                                                 |          |       |   |  |
|                                                 |          |       |   |  |

## ⑥「参加登録」をクリックする。

| AWARD                                           |      |  |
|-------------------------------------------------|------|--|
| 第73回関西社会学会大会<br>Kansai Sociological Association |      |  |
| トップページ プログラム アカウント情報 参加登録                       |      |  |
| トップページ                                          |      |  |
|                                                 | 参加登録 |  |

⑦会員種別(会員/非会員/ゲスト/スタッフ)、会員区分(一般/学生)、お支払方法(クレジットカー ド/銀行振込)を選択する。

### <u>A:クレジットカード支払いの場合</u>

⑧クレジットカードの情報を入力し、「確認」ボタンを押し、次の画面で「登録」を押す。支払・登録完 了のメールが届く。

#### 参加登録入力

#### \*必須項目

| 参加専門会議 *    | 2022年度第73回開西社会学会大会                                      |
|-------------|---------------------------------------------------------|
| 会員種別 *      | ● 会員 ○ 非会員 ○ ゲスト ○ スタッフ                                 |
| 会員区分 *      | ● 一般 ○ 学生                                               |
| 参加登録料/料金(円) | ¥2,000                                                  |
| お支払方法 *     | ● クレジットカード ○ 銀行振込 (ゲスト、スタッフの方は、システムの都合上「銀行振込」を選択してください) |
| 備考          |                                                         |
|             |                                                         |

| シレシットカート同報  |                               |            |
|-------------|-------------------------------|------------|
|             |                               |            |
| カード番号 *     |                               |            |
|             | ex) 0123456789012345 (スペース省略) |            |
| カード有効期限 *   |                               |            |
|             | / 20                          |            |
|             |                               |            |
|             | P1P4 / YY                     |            |
| カード名義 *     |                               |            |
|             | ex) TARO SATO                 |            |
| セキュリティコード * |                               |            |
|             | ex) 123                       |            |
|             |                               |            |
|             |                               | メニューに戻る 確認 |
|             |                               |            |
|             |                               |            |

#### B:銀行振込の場合

#### ⑧銀行振込を選択し、「確認」ボタンを押すと、参加登録画面に移るので、「登録」ボタンを押す。

第73回関西社会学会大会

Kansai Sociological Association

トップページ プログラム アカウント情報 参加登録

#### 参加登録

| 専門会議名       | 2022年度第73回開西社会学会大会                        |
|-------------|-------------------------------------------|
| 開催期間        | 05/28/2022 ~ 05/29/2022                   |
| 参加登録確認      |                                           |
| 参加専門会議      | 2022年度第73回開西社会学会大会                        |
| 会員種別        | 会員                                        |
| 会員区分        | <b>一般</b>                                 |
| 参加登録料/料金(円) | ¥2,000                                    |
| お支払方法       | 銀行振込(グスト、スタッフの方は、システムの都合上「銀行振込」を選択してください) |
| 備考          |                                           |
|             |                                           |
|             | 戻る 登録                                     |

### ⑨銀行振込の申し込みが受け付けられ、登録済アドレスに振込情報がメールで届けられる。 AWARD

## 第73回関西社会学会大会

Kansai Sociological Association

| トップページ                                                                           | プログラム | アカウント情報 | 参加登録 |  |
|----------------------------------------------------------------------------------|-------|---------|------|--|
| 参加登録                                                                             |       |         |      |  |
| 参加登録 銀行振込申込み・参加申し込み<br>銀行振り込み・参加申し込みを受け付けました。登録済みのメールアドレスにメールをお送りしましたので、ご確認ください。 |       |         |      |  |
|                                                                                  |       |         |      |  |

⑩銀行振込の入金が学会事務局によって確認されると、「銀行振り込み確認・参加登録完了のお知らせ」 がメールで届けられる。これで銀行振込による参加申し込みが完了する。

# 第73回関西社会学会大会

Kansai Sociological Association

トップページ プログラム アカウント情報 参加登録

トップページ

銀行振込み・参加申し込み確認中 \*銀行振込の入金、参加申し込み内容を事務局が確認し次第「参加登録完了」となります。